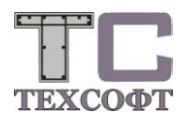

## Инструкция по установке программы Ing-RU 2022

## Установка локальной версии программы

 Если программа на DVD диске, установите диск в привод для DVD. Если программа в виде файла образа диска (ISO), подключите его через контекстное меню или просто двойным щелчком мыши. Запустите файл Setup.exe с DVD или образовавшегося виртуального диска.

Следуйте инструкциям программы установки.

- После окончания программы установки возможно потребуется перезагрузка компьютера - в этом случае программа установки выведет соответствующее сообщение. Перезагрузите компьютер, если этого потребует программа установки.
- 3) После установки в меню Пуск Программы и на рабочем столе появятся ярлыки для запуска программы Ing-RU 2022. Ing-RU 2022 рекомендуется устанавливать в папку Techsoft\ts2022. В эту папку устанавливаются все файлы программы. Дополнительно в папку Projekte\Примеры копируется контрольный проект с тестом всех модулей ПК СТАТИКА и примерами позиций ПК СтаДиКон и ProfilMaker для ознакомления с программой.

## Регистрация и лицензирование программы

- После установки можно запустит программу и, пользуясь возможностями «Менеджера проектов» создавать новые проекты, переносить и удалять позиции, а также просматривать результаты расчётов тестового проекта. Можно ознакомится с возможностями программы ввода ПК СТАТИКА, загрузив или создав новую позицию модуля 020 «Титульный лист», модуля 021 «База грунтов» или модуля 026 «Проектные воздействия». Для работы с остальными модулями следует провести процедуру лицензирования программы.
- Если Вы работаете с локальным ключом WiBU, то надо запустить установку его драйвера: файл WkRuntime.exe в папке Install на диске. Электронный ключ WiBU устанавливается в любой свободный USB разъём на компьютере.

Если Вы работаете с сетевым ключом Guardant, то надо запустить установку его драйвера: файл grdcontrol-2.5.msi в папке Install на диске. Эту процедуру необходимо выполнить, на каждом компьютере, где будут пользоваться программой и на компьютере, где будет установлен сетевой ключ Guardant, даже если там не утановлена Ing-RU 2022. Электронный ключ Guardant устанавливается в любой свободный USB разъём на любом компьютере с установленным драйвером Guardant локальной сети.

3) Файл лицензии TsLic64.dat необходимо запросить письмом по адресу keyreg@tech-soft.ru. Этот файл копируется в папку установки программы Ing-RU 2022.